# MANUAL DE ATENCION EN HOSPITALIZACIÓN SISTEMA HCE

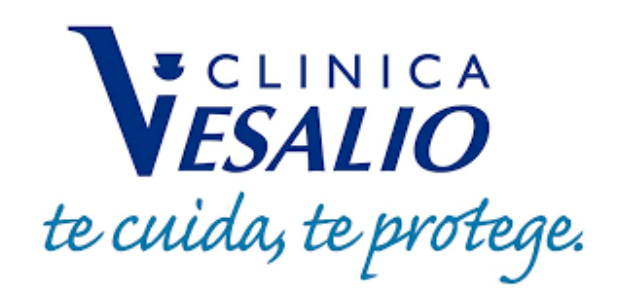

### 1. ACCESO AL SISTEMA

Al iniciar el sistema, este mostrara una pantalla de acceso la cual detallaremos a continuación: La pantalla cuenta con dos campos, el cual debe completar para poder acceder.

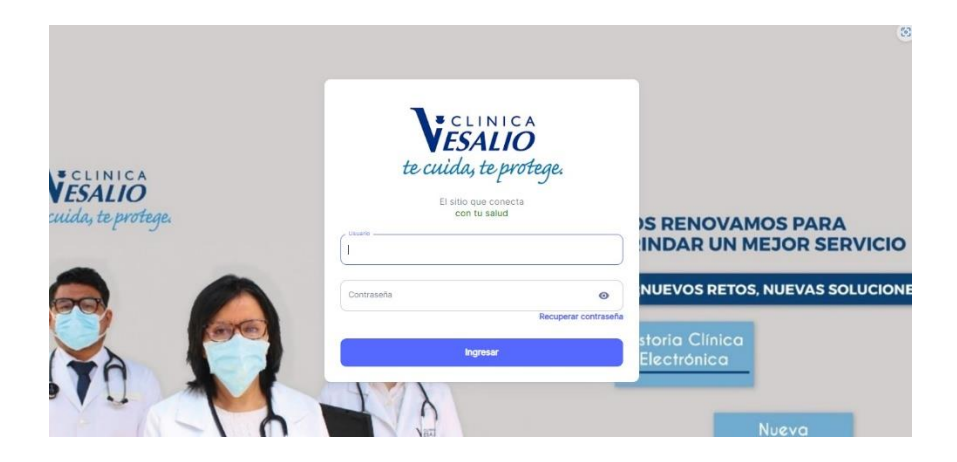

#### **Funcionalidades:**

#### Acceso al sistema

Pasos a seguir

• El medico deberá ingresar su usuario (el cual está compuesto por su nombre y su primer apellido <u>ambos unidos por un punto.</u>

Ejemplo: Juan Alejandro Aspar Juárez – juan.aspar

- El medico deberá ingresar su contraseña. (En caso de pérdida verificar la funcionalidad RECUPERAR CONTRASEÑA)
- Luego de que ambos campos estén llenos, el usuario presionara el botón INGRESAR finalizando el proceso.

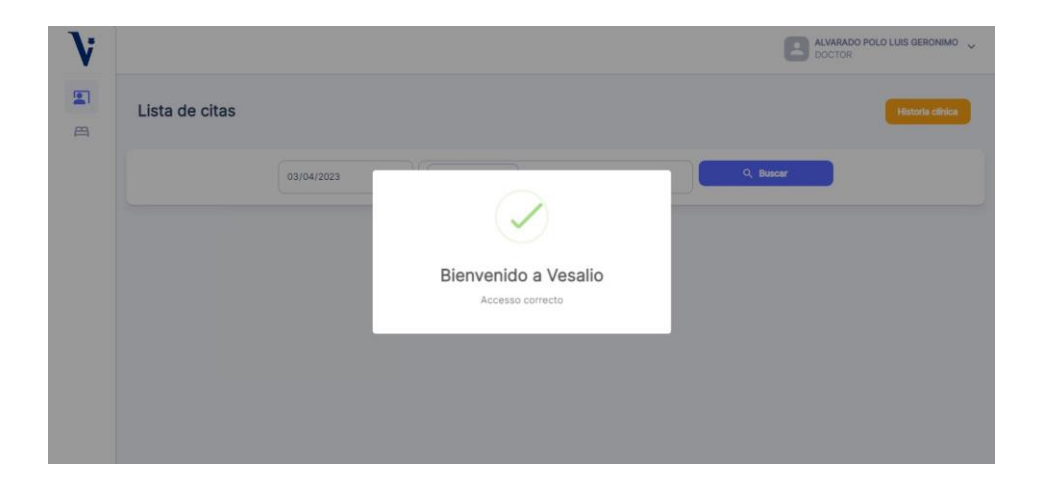

### Consideraciones:

• Si el medico presiona el botón ingresar sin digitar ningún campo o dejando vacío alguno de estos el sistema mostrara en la esquina superior derecha una alerta de error.

|                              |                                             | C for these solution in the second compared on                                                                                                    |
|------------------------------|---------------------------------------------|----------------------------------------------------------------------------------------------------|
| VESAUO<br>In and the periods | VESALIO<br>te cuida, te protege.            | VAMOS PARA<br>IN MEJOR SERVICIO                                                                                                    |
| 8                            | Et salter dear disense (si<br>Aran balantid | TTOS, NUEVAS BOLUCIONEE                                                                                                    |
| 170                          | RESTOR                                      | 2                                                                                                    |
|                              | Entranta O<br>Anapere consulta              | Part of the second second seco |
|                              | hyperar .                                   | Processo<br>and capitor                                                                                                    |
| and the second second        |                                             |                                                                                                    |

• Si el medico ingresa un usuario y/o una contraseña errónea el sistema mostrara una ventana emergente detallando el error de este.

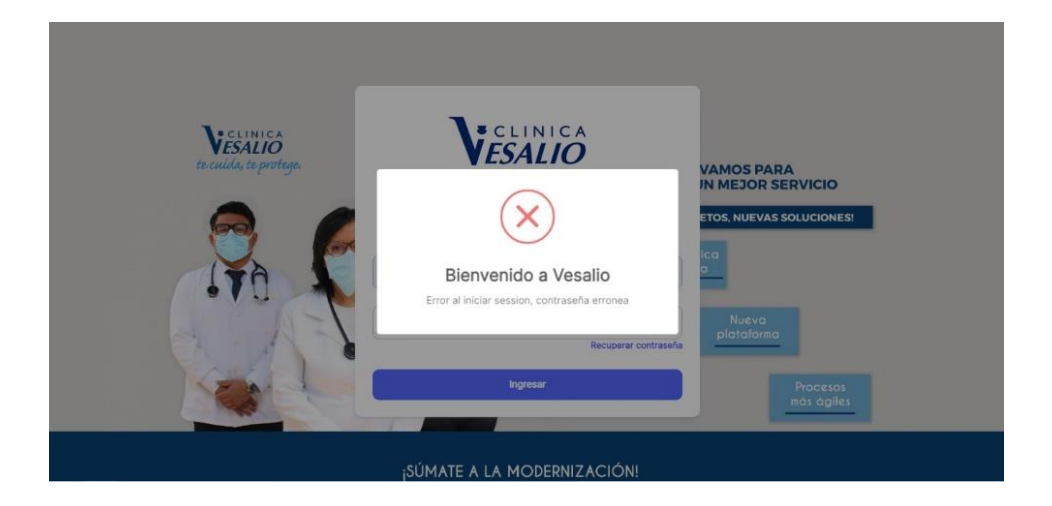

### 2. RECUPERAR CONTRASEÑA

La pantalla cuenta con un campo de "elección múltiple (correo y WhatsApp),

|                                          |                                                   | No debe existir campos vacios   |
|------------------------------------------|---------------------------------------------------|---------------------------------|
| <b>VESALIO</b><br>to cuildo, to protego. | te cuida, te protege.                             | VAMOS PARA<br>IN MEJOR SERVICIO |
|                                          | El sitto que conecta<br>con tu salud<br>931513344 |                                 |
| 90.45                                    | Contraseña 🔊<br>Recuperar contraseña              | Nueva<br>plataforma             |
|                                          | Ingresar                                          | Procesos<br>más ágiles          |
|                                          | jSÚMATE A LA MODERNIZACIÓN!                       |                                 |

#### **Funcionalidades:**

### Enviar solicitud de recuperación de contraseña

Pasos a seguir

1ero El medico deberá ingresar seleccionar WhatsApp.

2do El medico deberá ingresar su número de WhatsApp,

3ero Luego de que ambos campos estén completos, presionar el botón enviar solicitud de contraseña

| te cuida, te protege.                   |
|-----------------------------------------|
| Recuperar Contraseña                    |
| Tipo de registro                        |
| Envlar solicitud de recuperación        |
|                                         |
| ¿Volver al inicio de sesión? Click aquí |

• El medico recibirá un mensaje vía WhatsApp con la contraseña

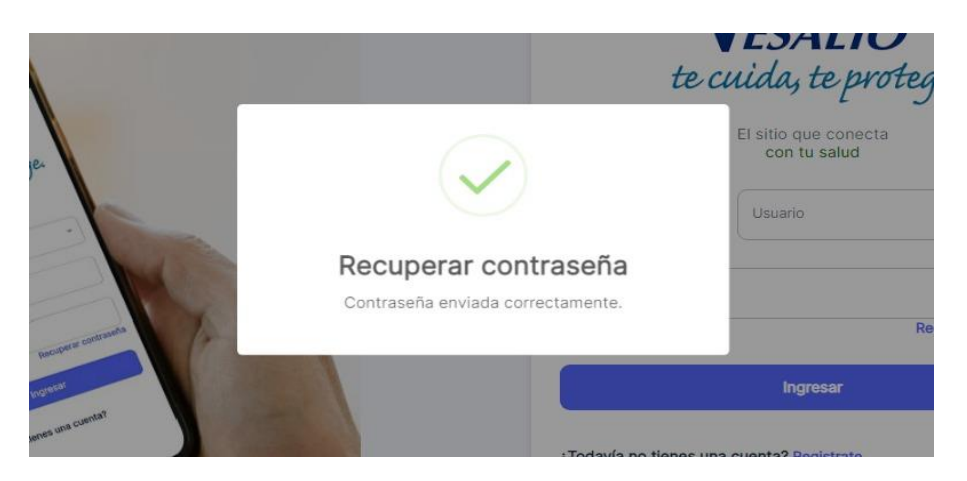

Consideraciones:

• Si el medico ingresa el número de WhatsApp incorrecto, aparecerá en la pantalla un mensaje indicando el error.

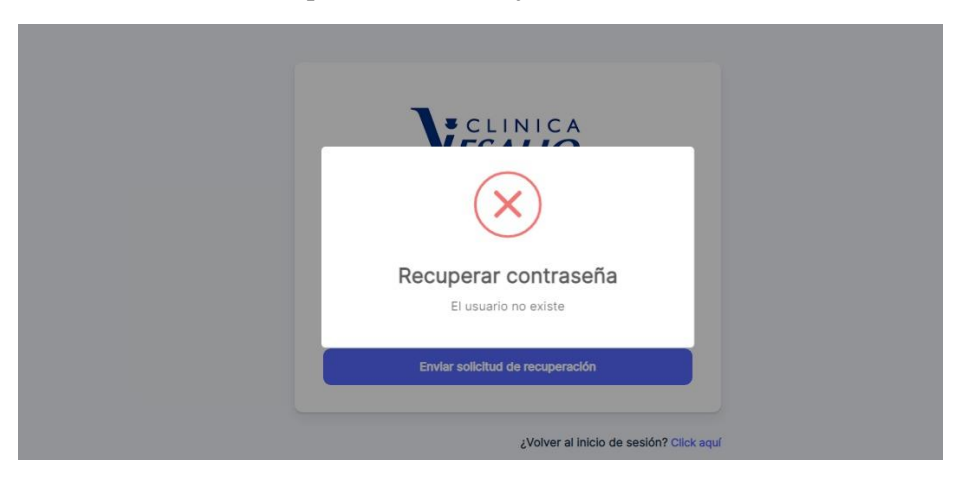

• El médico, selecciona "Click aquí" para regresar a la pantalla "inicio de sesión".

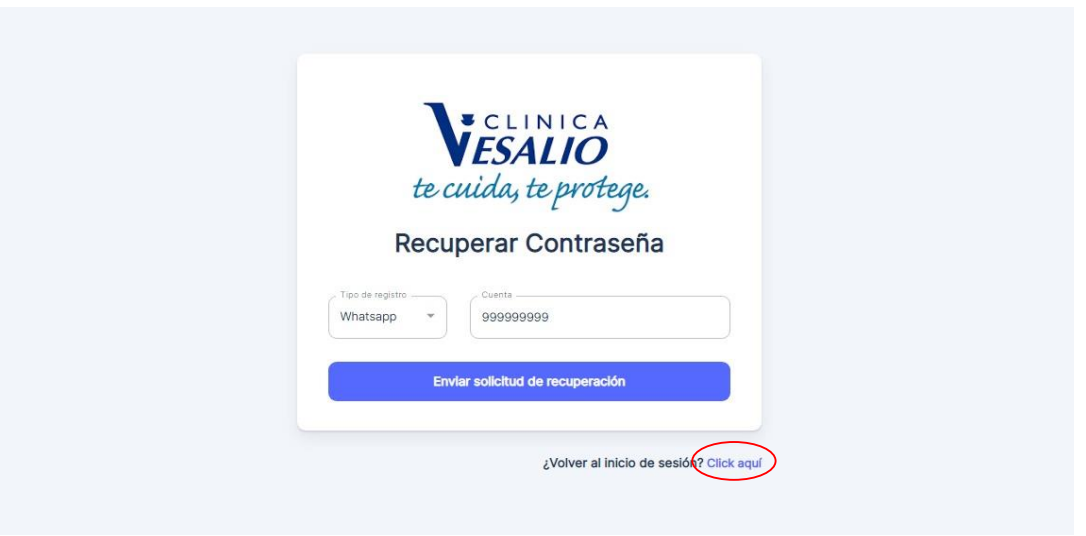

## 3. HOSPITALIZACIÓN

El sistema permite mostrar de forma visual la lista de camas de emergencia y de hospitalización, teniendo 2 opciones de visualización; una en lista y una detallada.

Pasos a seguir para la atención del paciente en sala de observaciones:

- El medico deberá hacer clic en el segundo icono que indica "Lista de camas"
- Seleccionar la cama donde se encuentre el paciente
- Se abrirá una ventana con los datos del paciente, mostrando 2 opciones; Mover (para el cambio de cama) e Historia (Visualización y atención del paciente).
- Se visualiza los datos de ingreso del paciente, origen y fecha.
- El medico deberá hacer clic en el botón "Historia" para visualizar al paciente en sala de observaciones.

|                    |         |                                   | ALVARADO POLO LUIS GER<br>DOCTOR       |
|--------------------|---------|-----------------------------------|----------------------------------------|
|                    |         | Lista Detallado                   |                                        |
| Emergencia         | , *     | Emergencia/ Eme                   | ergencia Adultos/ EMC09                |
| Emergencia Adultos | ^       | GUILLERMO MASÍAS JHAJAIRA YUVICSA | Fecha de Ingreso 08/04/2023 10:45      |
| EMC01              | Ocupado | DNI: 78755421                     |                                        |
| EMC02              | Ocupado | Nacimiento: 30-09-1997 Edad: 26   | FECHA ORIGEN                           |
| EMC03              |         |                                   | 2023-04-08 TÓPICO DE MEDICINA ADULTO T |
| EMC04              | Ocupado | Mover Historia                    | 4                                      |
| EMC05              | Ocupado |                                   |                                        |
| EMC06              | Ocupado |                                   |                                        |
| EMC07              |         |                                   |                                        |
| EMC08              | Ocupado |                                   |                                        |
| EMC09              | Ocupado |                                   |                                        |

- El medico también tiene la opción de buscar a su paciente en el botón "Detallado". Donde se podrá visualizar las camas con dos colores distintivos; Rojo (Cama ocupada) y verde (Cama disponible)
- También tiene un buscador de texto, donde podrá buscar directamente a su paciente.
- Cada box (cama) muestra nombre del paciente, numero de Historia Clínica y un botón de "HISTORIA" que permite visualizar la sala de observaciones.

| V              |                                                                |                                                                               | ALVARADO POLO LUIS GERONIMO 🗸 |
|----------------|----------------------------------------------------------------|-------------------------------------------------------------------------------|-------------------------------|
| Lista de camas |                                                                | Lista Detallado                                                               |                               |
|                | Q Buscar                                                       |                                                                               |                               |
|                | Emergencia EMC01                                               | Emergencia EMC02                                                              | Emergencia EMC03              |
|                | Apellos y nontres<br>Prueba Paciente<br>Nos Instrua<br>0495333 | Apelidas y nombres<br>NOAIN MAYORGA CINTHIA LORENA<br>Ner Hestoria<br>0178949 | Asignar cama                  |
|                | Historia                                                       | Historia                                                                      |                               |
|                | Emergencia EMC04                                               | Emergencia EMC05                                                              | Emergencia EMC06              |
|                | Apelidos y nombres<br>Prueba Paciente                          | Guillermo Masias Jhajaira Yuvicsa                                             | Apellos y nombres             |

٠

El medico puede visualizar la historia del paciente y deberá hacer clic en el botón azul "HOSPITALIZACIÓN"

| V        |                                                     |                                                    |                 | ALVARADO POLO LUIS GERON<br>DOCTOR              | IIMO 🗸 |
|----------|-----------------------------------------------------|----------------------------------------------------|-----------------|-------------------------------------------------|--------|
| <b>9</b> | Datos del paciente 🕺                                | Historial                                          | Ð               | Antecedentes                                    | ×      |
|          | MURILLO TELLO GREGORIO<br>DNI19826677<br>HC 0383202 | Alvarado Polo Luis Geronimo                        | 30/3/2023 13:15 | Patológicos<br>Hipertensión esencial (primaria) | ^      |
|          | Nacimiento09-05-1931 Edad92                         | Información adicional                              | 1               | Medicación Habitual<br>Alergias                 | ^      |
|          |                                                     | Hospitalización                                    |                 | Familiares                                      | ^      |
|          | Hospitalización                                     | Imprimir                                           |                 | Quirúrgico                                      | ^      |
|          | Especialidades ^                                    | Marrero Castillo Heidi Yasmin<br>Emergencia Adulto | 3/1/2023 13:58  | Hábitos nocivos                                 | ^      |
|          | Emergencia Adulto                                   | Consulta 1er Vez                                   |                 | Información adicional                           | ^      |

- El medico visualizara los datos de ingreso del paciente y una serie de opciones para atender a su paciente.
- Nota de ingreso, Hoja de evolución, hoja de indicaciones, hoja de enfermería, exámenes auxiliares, interconsulta y Alta.
- El medico deberá hacer clic en "Nota de Ingreso"

|                                                 |                   | MURILLO TELLO<br>Hospitaliza                                                                                     | GREGORIO<br>ación                    | × |
|-------------------------------------------------|-------------------|----------------------------------------------------------------------------------------------------|--------------------------------------|---|
| Alvarado Polo Luis Geronin                      | Hospitalizacion 2 | ° piso/ 203 -1/ 203-A                                                                                            |                                      |   |
| ación adicional                                 | Fecha de Ingreso  | 03/01/2023 16:32                                                                                                 |                                      |   |
|                                                 | Diagnosticos      | Gastroenteritis y colitis de origen no especific<br>Depleción del volumen - E86.X<br>Choque hipovolémico - R57.1 | sado - A09.9                         |   |
|                                                 | Médico Tratante   |                                                                                                    |                                      |   |
| Rzación                                         | Seleccione médic  | 0                                                                                                    | - Grabar Médic                       | 0 |
|                                                 | Movimientos       |                                                                                                    |                                      |   |
|                                                 | FECHA             | ORIGEN                                                                                                    | DESTINO                              |   |
| Mamero Castillo Heidi Yash<br>Emergencia Adulto | 2023-01-03        | Emergencia                                                                                                    | Emergencia                           |   |
| ita fer Vez                                     | 2023-01-03        | Emergencia                                                                                                    | Hospitalización medicina             |   |
| o de enfermedad                                 | 2023-01-04        | Hospitalización medicina                                                                                         | Hospitalización medicina             |   |
| Consulta: EVACUAD                               |                   |                                                                                                    |                                      |   |
| ANTECED                                         | Nota de ingre     | so 🛛 Hoja de evolución 📕 Hoja de indica                                                                          | aciones Hoja de enfermeria Epicrisis |   |
| REFIEREN                                        | Exámenes au       | xiliares Interconsulta Alta                                                                                      |                                      |   |
| REFIEREN                                        |                   | Contraction of the second                                                                                        |                                      |   |

• El medico deberá ingresar su nota en el cuadro de texto, al finalizar deberá darle clic en el botón "Guardar".

|             | MURILLO TELLO GREGORIO                                                                                                    |  |  |  |  |  |  |  |
|-------------|----------------------------------------------------------------------------------------------------|--|--|--|--|--|--|--|
|             | Hospitalización                                                                                                    |  |  |  |  |  |  |  |
|             | Hospitalizacion 2° piso/ 203 -1/ 203-A                                                                                                    |  |  |  |  |  |  |  |
|             |                                                                                                    |  |  |  |  |  |  |  |
|             | Nota de ingreso                                                                                                    |  |  |  |  |  |  |  |
| is Geronima | Observación                                                                                                    |  |  |  |  |  |  |  |
|             | Normal $\ddagger$ Sans Serif $\ddagger$ Normal $\ddagger$ B $I \ U \ \odot \ 22$ $\equiv \equiv \equiv \odot \ \odot \ \Box \ T_x$<br>A $\square$ $\equiv \pm = \equiv \equiv$ |  |  |  |  |  |  |  |
|             |                                                                                                    |  |  |  |  |  |  |  |
| _           |                                                                                                    |  |  |  |  |  |  |  |
|             |                                                                                                    |  |  |  |  |  |  |  |

• El medico Visualizará un mensaje en color verde de "Correcto" y el formato cambiará al modelo de impresión final.

- También tendrá la opción de "IMPRIMIR PDF" en el botón rojo.
- El medico tendrá la opción de Volver para regresar a la vista anterior.

|                             | MURILLO TELLO GREGORIO<br>Hospitalización | 📀 correcto |
|-----------------------------|-------------------------------------------|------------|
| ospitalizacion 2º piso/ 203 | -1/ 203-A                                 |            |
|                             |                                           | ← V        |
| ta de ingreso               |                                           |            |
| Orden                       | PREURAAA 1111                             |            |
| SINTOMAS                    |                                           |            |
| PRINCIPALES                 |                                           |            |
| CRONOLOGIA                  |                                           |            |
| EXAMEN CLINICO              |                                           |            |
| DIAGNOSTICO                 |                                           |            |
| INICIAL                     |                                           |            |
| CODIGO CIE 10               |                                           |            |
| PLAN TRABAJO                |                                           |            |
| SELLO Y FIRMA DEL<br>MÉDICO |                                           |            |
|                             |                                           |            |

• El medico deberá ingresar sus evoluciones del paciente en el cuadro de texto y procederá a hacer clic en el botón "Guardar"

|                                                                                                    | Hospitalización                        |
|----------------------------------------------------------------------------------------------------|----------------------------------------|
| Hospitalizacion 2° piso/ 203 -1/ 203                                                                                                    | I-A                                    |
|                                                                                                    | ← Volv                                 |
| Hoja de evolución                                                                                                    |                                        |
| Datos a Registrar                                                                                                    | Observación                            |
| 1. Fecha y Hora                                                                                                    | Normal : Sans Serif : Normal : BIUS !! |
| 2. Apreciación Subjetiva                                                                                                    |                                        |
| <ol> <li>Apreciación objetiva</li> <li>Verificación del tratamiento y<br/>dieta</li> <li>Interpretación de exámenes y<br/>comentario</li> </ol> | PRUEBAAAAA                             |
| 6. Terapéutica y Plan de Trabajo<br>7. Firma, sello y colegiatura del                                                                           |                                        |
| medico que prinda la atención                                                                                                    |                                        |

• El medico visualizara una ventana emergente que indica la confirmación.

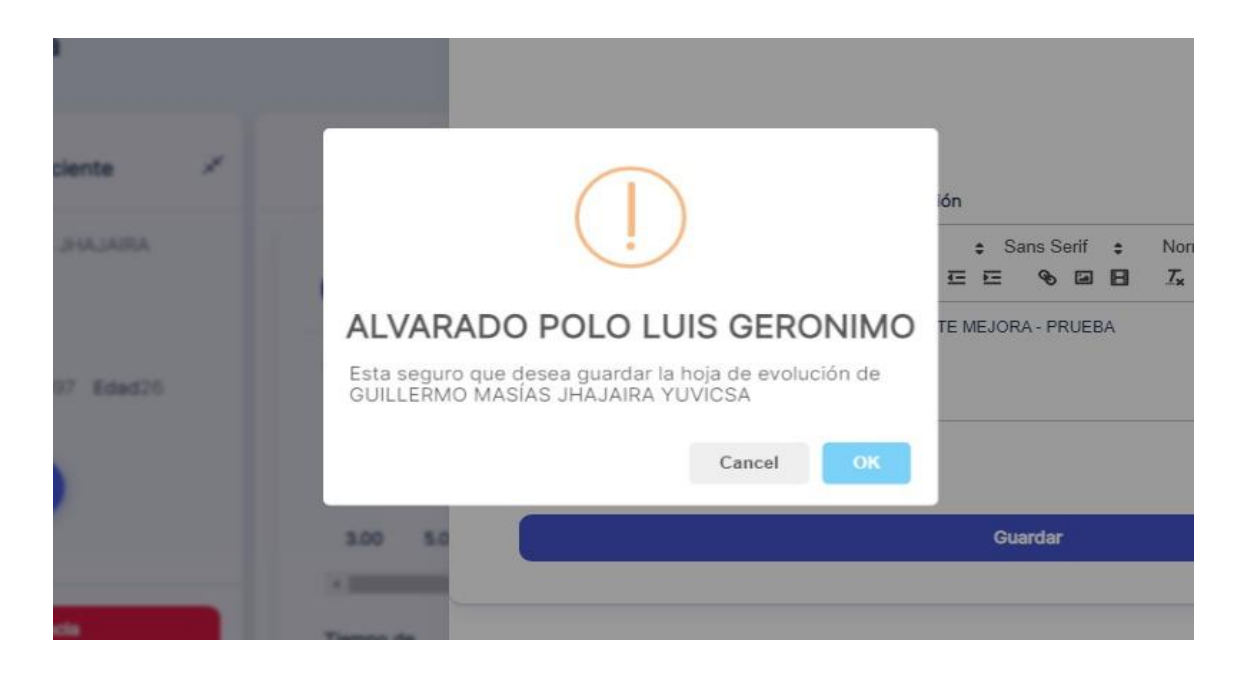

- El medico podrá visualizar la evolución registrada en la parte inferior, teniendo la opción de imprimir.
- El medico deberá hacer clic en "volver" para regresar a las opciones principales.

|   |                                                                                                    |                                                                                                    | MURILLO TI<br>Hosp  | ELLO GREG  | ORIC   | )                    |            |        |        |                   |           | 2      |
|---|----------------------------------------------------------------------------------------------------|----------------------------------------------------------------------------------------------------|---------------------|------------|--------|----------------------|------------|--------|--------|-------------------|-----------|--------|
| 1 | Hospitalizacion 2° p                                                                                                    | iso/ 203 -1/ 203-A                                                                                            |                     |            |        |                      |            |        |        |                   |           |        |
| 1 | Hoja de evolución                                                                                                    |                                                                                                    |                     |            |        |                      |            |        |        |                   | ( ← )     | Volver |
|   | Datos a Registrar                                                                                                    |                                                                                                    | Observación         |            |        |                      |            |        |        |                   |           |        |
| - | <ol> <li>Fecha y Hora</li> <li>Apreciación Su</li> <li>Apreciación Ob</li> <li>Verificación de<br/>dieta</li> <li>Interpretación</li> <li>Interpretación</li> <li>Terapéutica y f</li> <li>Firma, sello y co<br/>médico que brind</li> </ol> | ibjetiva<br>Jetiva<br>I tratamiento y<br>de exámenes y<br>Plan de Trabajo<br>olegiatura del<br>la la atención | Normal +<br>IE IE E | Sans Serif | :      | Normal<br><i>I</i> x | *<br>A (A) | B      | I<br>≞ | <u>v</u> s<br>= = | € 99<br>≡ |        |
|   |                                                                                                    |                                                                                                    | 1                   | Guardar    |        |                      |            |        |        |                   |           |        |
|   | Q Buscar                                                                                                    |                                                                                                    |                     |            |        |                      |            |        |        |                   |           |        |
| - | FECHA                                                                                                    | PROFESIONAL                                                                                                   |                     | ESPECIAL   | DAD    |                      | DESCR      | RIPCIO | N      |                   |           |        |
|   | 10/4/2023 18:20                                                                                                    | Alvarado Polo Lui                                                                                             | s Geronimo          | Medicina   | Intern | а                    | PRUE       | BAAAA  | 4,A    | ſ                 | Imprimi   |        |

• El medico deberá hacer clic en el botón "Hoja de indicaciones"

|                   | MU                                                                                              | RILLO TELLO GREGO               | RIO                |               |
|-------------------|-------------------------------------------------------------------------------------------------|---------------------------------|--------------------|---------------|
|                   |                                                                                                 | Hospitalización                 |                    |               |
| Hospitalizacion 2 | ° piso/ 203 -1/ 203-A                                                                           |                                 |                    |               |
| echa de Ingreso   | 03/01/2023 16:32                                                                                |                                 |                    |               |
| Jiagnosticos      | Gastroenteritis y colitis de ori<br>Depleción del volumen - E86.<br>Choque hipovolémico - R57.1 | igen no especificado - A09<br>X | 9.9                |               |
| Médico Tratante   |                                                                                                 |                                 |                    |               |
| Seleccione média  | 0                                                                                               |                                 | - )(               | Grabar Médico |
| Novimientos       |                                                                                                 |                                 |                    |               |
| FECHA             | ORIGEN                                                                                          |                                 | DESTINO            |               |
| 2023-01-03        | Emergencia                                                                                      |                                 | Emergencia         |               |
| 2023-01-03        | Emergencia                                                                                      |                                 | Hospitalización me | dicina        |
| 2023-01-04        | Hospitalización meo                                                                             | dicina                          | Hospitalización me | dicina        |
| Nota de ingr      | eso Hoja de evolución                                                                           | Hoja de indicaciones            | Hoja de enfermeria | Epicrisis     |
| -                 |                                                                                                 |                                 |                    |               |

- El medico deberá completar los siguientes campos; Alergias, dietas, consistencias, alimentación.
- El medico deberá hacer clic en el botón "agregar" para seleccionar un plan de hidratación y registrarlo.
- Se podrá visualizar el plan de hidratación registrado y también tendrá la opción de eliminarlo en la X

|         | laicaciones                            |        |      |        |       |          |       |      |     |       |       |       |                       |
|---------|----------------------------------------|--------|------|--------|-------|----------|-------|------|-----|-------|-------|-------|-----------------------|
|         |                                        | Histor | rial | Ind    | icaci | ones     |       |      |     |       |       |       |                       |
| Alergia |                                        |        |      |        |       |          |       |      |     |       |       |       |                       |
| Norr    | al ≎ Sans Serif ≎ Norm<br>i 🖹 🚍 🚍 🚍    | al 🗘   | в    | ΙU     | 8     | "        | ΙΞ    | = 1  | = = | Ø     |       | 8     | <i>I</i> <sub>×</sub> |
| AL N    | NI                                     |        |      |        |       |          |       |      |     |       |       |       |                       |
| Dietas  |                                        |        |      | Dí     | consi | stoncias | -     |      |     |       |       |       |                       |
| Alimen  | ción                                   |        |      | JL     | Bian  | a        |       |      |     |       |       |       |                       |
| Norr    | al \$ SansSerif \$ Norm<br>} = = = = = | al ¢   | в    | ΙU     | 9     | "        | IΞ    | = 1  | = = | ø     | •     | 8     | Ix                    |
| SALI    | DABLE                                  |        |      |        |       |          |       |      |     |       |       |       |                       |
| Plan h  | dratación                              |        |      |        |       |          |       |      |     | (     | A     | grega |                       |
| SOL     | SIÓN                                   |        |      |        |       | MEDIC    | CAMEN | itos |     | OBSER | VACIO | ÓN    | ACCI                  |
|         |                                        |        |      | .00 -1 |       |          |       |      | -   |       |       |       |                       |

- El medico deberá completar los campos oxigenoterapia, observación oxigenoterapia, nebulizaciones, kinesioterapias, observaciones nebulizaciones.
- El medico deberá hacer clic en "agregar" para seleccionar un medicamento y registrarlo.
- Se podrá visualizar el medicamento registrado y también tendrá la opción de eliminarlo en la X

|              |                                           |            |     |            | Rows     | s per p | age: | 10 🔻  | 3         | -1 of  | 1      | 5                     | >    |
|--------------|-------------------------------------------|------------|-----|------------|----------|---------|------|-------|-----------|--------|--------|-----------------------|------|
|              | Oxigenotorapia<br>Máscara de Alta Humedad |            | ÷   |            |          |         |      |       |           |        |        |                       |      |
| Intorial     | Observacion Oxigenoterapia                |            |     |            |          |         |      |       |           |        |        |                       |      |
|              | Normal                                    | rmal 🗘     | в І | <u>U</u> 8 | ,        | ΙΞ      | Ξ    | E     | Ø         | 2      | 8      | <i>I</i> <sub>×</sub> |      |
|              | NINGUNA                                   |            |     |            |          |         |      |       |           |        |        |                       |      |
|              | Nebulizaciones                            |            | •   | Kin        | esiote   | rapias  |      |       |           |        |        |                       | •    |
|              | Observaciones nebulizaciones              |            | 1   | 5          |          |         |      |       |           |        |        |                       |      |
| 8700         | Normal ≄ Sans Serif ≄ No<br>▲ 溜 = = = =   | rmal 🛊     | вI  | <u>v</u> e | <b>"</b> | IΞ      | Ξ₫   | = =   | Ø         | 2      | 8      | <i>I</i> ×            |      |
|              | AGREGAR LA OBSERVACION                    |            |     |            |          |         |      |       |           |        |        |                       |      |
|              | Medicamentos                              |            |     |            |          |         |      |       |           | Ag     | pregar |                       |      |
|              | MEDICAMENTOS                              | FRECUENCIA | DU  | RACIÓN     |          | osis    | UN   | A     | VIA<br>AD | MINIS  | TRAC   | ION                   | OBSE |
| e afteracion | PARACETAMOL 100 mg/mL 15 mi               | 8          | 12  |            |          |         | Ur   | iidad | Infi      | itraci | ión    |                       | NING |
|              | ×.                                        |            |     |            |          |         |      |       |           | Í.     |        |                       | F    |

• El medico deberá rellanar los campos observación/otros y precauciones y hacer clic en guardar.

| Normal 💲 Sans Seri   | f •<br>E | Normal | ٥ | в | I | U | 8 | 55         | ≣ | Ξ | Œ | E | ø | 2 | 8 | Τ×         |
|----------------------|----------|--------|---|---|---|---|---|------------|---|---|---|---|---|---|---|------------|
| AGREGAR LA OBSERVACI | ON       |        |   |   |   |   |   |            |   |   |   |   |   |   |   |            |
| Precauciones         |          |        |   |   |   |   |   |            |   |   |   |   |   |   |   |            |
| Normal 🔹 Sans Serif  | f •<br>E | Normal | • | в | I | U | 8 | <b>9</b> 9 | Ħ | Ξ | Œ | E | Ø | 4 | 8 | <b>I</b> ∗ |
| PRUEBAA              |          |        |   |   |   |   |   |            |   |   |   |   |   |   |   |            |
|                      |          |        |   |   |   |   |   |            |   |   |   |   |   |   |   |            |

• El medico podrá visualizar el registro correctamente en la parte superior derecha.

|             | Observaciones nebulizaciones                                                      |
|-------------|-----------------------------------------------------------------------------------|
|             | Normal      Sans Serif      Normal                                                |
|             | AGREGAR LA OBSERVACION                                                            |
| Hatorial    | Medicamentos Agregar                                                              |
|             | MEDICAMENTOS FRECUENCIA DURACIÓN DOSIS UM VIA OBSE                                |
|             | PARACETAMOL 100 mg/mL 15 ml 8 12 Unidad Infiltración NING                         |
|             | 4                                                                                 |
| e tearcarus | Rows per page: 10 ▼ 1-1 of 1 < >                                                  |
| 8700        | Observacion/Otros                                                                 |
|             | Normal + SansSerif + Normal + B I U + 5 ** (= = 1 = 1 = 1 = 1 = 1 = 1 = 1 = 1 = 1 |
|             | AGREGAR LA OBSERVACION                                                            |
|             | Precauciones                                                                      |
|             | Normal + Sans Serif + Normal + BIU+9 ** 目言症症 % ⊠ BIX<br>A M = = = =               |
|             | PRUEBAA                                                                           |
|             |                                                                                   |

- El medico podrá visualizar el historial con la información registrada.
- Deberá hacer clic en el botón volver para visualizar las opciones de la Hospitalización.

|                  |                               |                  | -                         |
|------------------|-------------------------------|------------------|---------------------------|
| oja de indicacio | nes                           |                  |                           |
|                  | Historia                      | Indicaciones     |                           |
| FECHA            | PROFESIONAL                   | ESPECIALIDAD     | DESCRIPCION               |
|                  |                               |                  | AL MANI                   |
| 8/4/2023 11:44   | 4 Alvarado Polo Luis Geronimo | Medicina Interna | SALUDABLE                 |
|                  |                               |                  | Plan de Hidratación 1:    |
|                  |                               |                  | SUCCINILADA 3,5% 500 ml 1 |

• El medico podrá hacer clic en la opción "Hoja de enfermería" para visualizar la información registrada.

|                   | MURILLO TELLO                                                                                                    | GREGORIO                            |        |
|-------------------|----------------------------------------------------------------------------------------------------|-------------------------------------|--------|
|                   | Hospitalizad                                                                                                    | ción                                |        |
| Hospitalizacion 2 | ° piso/ 203 -1/ 203-A                                                                                             |                                     |        |
| Fecha de Ingreso  | 03/01/2023 16:32                                                                                                  |                                     |        |
| Diagnosticos      | Gastroenteritis y colitis de origen no especifica<br>Depleción del volumen - E86.X<br>Choque hipovolémico - R57.1 | ado - A09.9                         |        |
| Médico Tratante   |                                                                                                    |                                     |        |
| Seleccione médio  |                                                                                                    | - Grabar M                          | lédico |
| Movimientos       |                                                                                                    |                                     |        |
| FECHA             | ORIGEN                                                                                                    | DESTINO                             |        |
| 2023-01-03        | Emergencia                                                                                                    | Emergencia                          |        |
| 2023-01-03        | Emergencia                                                                                                    | Hospitalización medicina            |        |
| 2023-01-04        | Hospitalización medicina                                                                                          | Hospitalización medicina            |        |
| Nota de ingre     | eso Hoja de evolución Hoja de indica                                                                              | ciones Hoja de enfermeria Epicrisis | 1      |
|                   |                                                                                                    |                                     | -      |

- El medico podrá visualizar en la opción "Notas de enfermería y el contenido registrado.
- El medico deberá hacer clic en el botón "volver" para visualizar las opciones de sala de la Hospitalización.

|      |                                                                                    | Hos                                                                                                    | pitalización                      | -                                                                                                 |          |
|------|------------------------------------------------------------------------------------|----------------------------------------------------------------------------------------------------|-----------------------------------|---------------------------------------------------------------------------------------------------|----------|
| Hosp | oitalizacion 2° piso                                                               | / 203 -1/ 203-A                                                                                                    |                                   |                                                                                                   |          |
|      |                                                                                    |                                                                                                    |                                   |                                                                                                   | ( ← V    |
|      | Indicaciones                                                                       | Notas De Enfermería Cont                                                                                                    | rol Y Balance                     |                                                                                                   |          |
|      | Nota                                                                               |                                                                                                    |                                   |                                                                                                   |          |
|      | Normal                                                                             | Sans Serif 💲 Normal 🛊                                                                                                    | BIUS                              | " ≡ ≡ ∈ ∈                                                                                         |          |
|      |                                                                                    | T. A 🔉 = = = =                                                                                                    |                                   |                                                                                                   |          |
|      | <b>%</b> ⊑ ∃                                                                       |                                                                                                    |                                   |                                                                                                   |          |
|      | � ⊒ ₽                                                                              |                                                                                                    |                                   |                                                                                                   |          |
|      | <b>♥</b> ☑ ⊟                                                                       |                                                                                                    |                                   |                                                                                                   |          |
|      |                                                                                    |                                                                                                    | Guardar                           |                                                                                                   |          |
|      | See Buscar                                                                         |                                                                                                    | Guardar                           |                                                                                                   |          |
|      | See Buscar                                                                         |                                                                                                    | Guardar                           | DESCRIPCION                                                                                       |          |
|      | Secha                                                                              |                                                                                                    | Guardar                           | DESCRIPCION                                                                                       |          |
|      | Secha                                                                              |                                                                                                    | Guardar                           | DESCRIPCION<br>06.00 control de<br>funcione vitales                                               |          |
|      | <ul> <li>♥ ■ ■</li> <li>Q Buscar</li> <li>FECHA</li> <li>4/1/2023 07:37</li> </ul> | Image: Image: Image | Guardar<br>ESPECIALIDAD<br>Triaje | DESCRIPCION<br>06.00 control de<br>funcione vitales<br>estables - se adm<br>circrofloxacion 08.00 | Imprimir |

El medico podrá hacer clic en exámenes auxiliares.

•

|                    |                                                                                                  | Hospitalización                |                    |               |
|--------------------|--------------------------------------------------------------------------------------------------|--------------------------------|--------------------|---------------|
| Hospitalizacion 2° | ' piso/ 203 -1/ 203-A                                                                            |                                |                    |               |
| Fecha de Ingreso   | 03/01/2023 16:32                                                                                 |                                |                    |               |
| Diagnosticos       | Gastroenteritis y colitis de orig<br>Depleción del volumen - E86.<br>Choque hipovolémico - R57.1 | gen no especificado - A09<br>X | 9.9                |               |
| Médico Tratante    |                                                                                                  |                                |                    |               |
| Seleccione médico  | 2                                                                                                |                                | - ][               | Grabar Médico |
| Movimientos        |                                                                                                  |                                |                    |               |
| FECHA              | ORIGEN                                                                                           |                                | DESTINO            |               |
| 2023-01-03         | Emergencia                                                                                       |                                | Emergencia         |               |
| 2023-01-03         | Emergencia                                                                                       |                                | Hospitalización me | dicina        |
| 2023-01-04         | Hospitalización med                                                                              | licina                         | Hospitalización me | dicina        |
| Nota de ingre      | so Hoja de evolución                                                                             | Hoja de indicaciones           | Hoja de enfermeria | Epicrisis     |
| -                  |                                                                                                  |                                |                    |               |

- Se abrirá el cuadro de exámenes auxiliares
- Seleccionar el tipo de examen que desea

| amenes auxiliares                             |  |
|-----------------------------------------------|--|
| Lista de examenes auxiliares                  |  |
| SOLICITUD DE EXAMENES DE PATOLOGÍA            |  |
| LABORATORIO DE ENDOCRINOLOGIA                 |  |
| RADIOLOGIA RESONANCIA MAGNETICA               |  |
| RADIOLOGIA                                    |  |
| RADIOLOGIA TOMOGRAFIA ESPIRAL MULTICORTE(TEM) |  |
| EXAMENES DE ECOGRAFIA                         |  |
| Continuar con la consulta                     |  |

- El medico deberá llenar los campos y seleccionar los exámenes que desee solicitar
- Luego hacer clic en el botón "Grabar"
- El medico podrá visualizar el mensaje que indica que se agregó correctamente.
- Después de grabar, podrá visualizar un check verde por cada estudio que haya agregado.

| xamenes auxiliares                                                                                                    |                                                                             |                                                                                                    |                                                                                          | × Ø Agregado correctament   |
|----------------------------------------------------------------------------------------------------|-----------------------------------------------------------------------------|----------------------------------------------------------------------------------------------------|------------------------------------------------------------------------------------------|-----------------------------|
| Lets do examples auxiliares<br>SOLICITUD DE EXAMENES DE PATOLODÍA<br>LABORATORIO DE ENDOCRINCLODIA<br>REDICUDIO RESONANCIA MAGNETICA | ILABORATORIO DE ENDOCRIM<br>Información cífica<br>RCCENTE PRUEBA            | IOLOGIA                                                                                                    |                                                                                          |                             |
| RADICOURA<br>RADICLORA TOMOGRAFIA ESPIRAL MULTICORTE(TEM)<br>EXAMENES DE ECOORAFIA<br>Continuer con la consulta                      | Impresión diagnóstica                                                       |                                                                                                    |                                                                                          |                             |
|                                                                                                    | . Sin thub                                                                  |                                                                                                    |                                                                                          | •                           |
|                                                                                                    | CORTISOL 26012                                                              | TRIVODOTIRONINA (T3) 260102     HORMONA DEL CRECIMIENTO (BASAL)     260105                                                                                                    | T4 LIBRE 250103     LH. 260105                                                           | -                           |
|                                                                                                    | F.S.H. 260107     PROGESTERONA 260110                                       | PROLACTINA (PRL) 260108     ESTRADIOL 260111                                                                                                    | TESTOSTERONA 260109     POOL DE PROLACTINA 260114                                        | Annuariage 10.4 - 11.61 - C |
|                                                                                                    | ANTICUERPOS ANTITIRIOIDEOS 260116     PARATHORMONA 260119     RECURAL 20012 | DEHIDROEPIANDROSTERONA (DHEAS) 26017 TIROGLOBULINA 260120 TIROGLOBULINA 260120 TIROGLOBULINA 27000TIROGLOBULINA 27000TIROGLOBULINA 27000TIROGLOBULINA 27000TIROGLOBULINA 27000TIROGLOBULINA 27000TIROGLOBULINA 27000TIROGLOBULINA 27000TIROGLOBULINA 27000TIROGLOBULINA 27000TIROGLOBULINA 27000TIROGLOBULINA 27000TIROGLOBULINA 2700TIROGLOBULINA 2700TIROGLOBUL | 17 (OH) HIDROXIPROGESTERONA 260118     ANDROSTENEDIONA 260121     ANDROSTENEDIONA 260121 |                             |
|                                                                                                    | OTROS LABEND_OTROS                                                          |                                                                                                    | MUTA FEINITAU I ENNA (ELDA) 330801                                                       |                             |
|                                                                                                    |                                                                             | Geber                                                                                                    |                                                                                          | Canal Salary Congress       |

- El medico deberá completar los campos y seleccionar los exámenes que desee solicitar
- Al terminar de solicitar los exámenes del paciente. El medico deberá hacer clic en "continuar con la consulta"

| Examenes auxiliares                                                                                 |   |                                   |  |
|----------------------------------------------------------------------------------------------------|---|-----------------------------------|--|
| Lista de examenes auxiliares<br>SOLICITUD DE EXAMENES DE PATOLOGÍA<br>LABORATORIO DE ENDOCRINOLOGIA | ~ | RADIOLOGIA<br>Información clínica |  |
| RADIOLOGIA RESONANCIA MAGNETICA<br>RADIOLOGIA                                                       | ~ | EXAMEN 2                          |  |
| RADIOLOGIA TOMOGRAFIA ESPIRAL MULTICORTE(TEM)<br>EXAMENES DE ECOGRAFIA                              |   | Impresión diagnóstica PRUEBA 2    |  |
| Continuar con la consulta                                                                           |   |                                   |  |
|                                                                                                    |   | CABEZA Y CUELLO                   |  |

• El medico podrá visualizar un mensaje para confirmar los exámenes agregados.

|           | FCRDFC                                                                               |     |
|-----------|--------------------------------------------------------------------------------------|-----|
| ORTE(TEM) | ()                                                                                   |     |
|           | Guardar exámenes auxiliares<br>Esta seguro que desea guardar los exámenes auxiliares |     |
|           | AGUJEROS OPTICOS 440101 ARCO CIGOMATICO 440102                                       | A 4 |

El medico tiene la opción de eliminar los exámenes en el icono de la X

|   | TIPO ESTUDIO                  | INFORMACIÓN                                                          | IMPRESIÓN<br>DIAGNÓSTICA                                                                                                    | ESTUD                                                                                                    | NOS                                                                                                    | ACC                                                                                                    | IONES                                                                                                    |
|---|-------------------------------|----------------------------------------------------------------------|----------------------------------------------------------------------------------------------------|----------------------------------------------------------------------------------------------------|----------------------------------------------------------------------------------------------------|----------------------------------------------------------------------------------------------------|----------------------------------------------------------------------------------------------------|
|   |                               |                                                                      |                                                                                                    | CORTI<br>26011:                                                                                                    | ISOL<br>2                                                                                                    | $\sim$                                                                                                    |                                                                                                    |
|   | LABORATORIO DE ENDOCRINOLOGIA | PACIENTE PRUEBA                                                      | PRUEBA                                                                                                    | ALFA<br>FETOF<br>(ELISA                                                                                                    | PROTEINAS<br>) 330901                                                                                                    | $(\times)$                                                                                                    |                                                                                                    |
|   |                               |                                                                      |                                                                                                    | agujer<br>44010                                                                                                    | os opticos<br>1                                                                                                    |                                                                                                    |                                                                                                    |
|   | RADIOLOGIA                    | EXAMEN 2                                                             | PRUEBA 2                                                                                                    | maxim<br>superi                                                                                                    | nilar<br>or 440108                                                                                                    | ×                                                                                                    |                                                                                                    |
|   |                               |                                                                      |                                                                                                    | cuerpo<br>44010                                                                                                    | o extraño<br>1                                                                                                    |                                                                                                    |                                                                                                    |
|   |                               |                                                                      | Rows per page:                                                                                                    | 10 🕶                                                                                                    | 1-2 of 2                                                                                                    | <                                                                                                    | >                                                                                                    |
| ł |                               | Cipalizar consulta                                                   |                                                                                                    |                                                                                                    |                                                                                                    |                                                                                                    |                                                                                                    |
|   |                               | TIPO ESTUDIO         ABORATORIO DE ENDOCRINOLOGIA         RADIOLOGIA | TIPO ESTUDIO       INFORMACIÓN         LABORATORIO DE ENDOCRINOLOGIA       PACIENTE PRUEBA         RADIOLOGIA       EXAMEN 2 | TIPO ESTUDIO       INFORMACIÓN       IMPRESIÓN<br>DIAGNÓSTICA         LABORATORIO DE ENDOCRINOLOGIA       PACIENTE PRUEBA       PRUEBA         RADIOLOGIA       RADIOLOGIA       EXAMEN 2       PRUEBA 2         Rows per page:       Rows per page: | TIPO ESTUDIO       INFORMACIÓN       IMPRESIÓN<br>DIAGNÓSTICA       ESTUDIO         LABORATORIO DE ENDOCRINOLOGIA       PACIENTE PRUEBA       PRUEBA       CORTI<br>26011.<br>ALFA<br>FETOF<br>(ELISA         RADIOLOGIA       RADIOLOGIA       EXAMEN 2       PRUEBA 2       agujer<br>44010.<br>maxim<br>superi<br>cuerpi<br>44010.         Rows per page:       10 • | TIPO ESTUDIO       INFORMACIÓN       IMPRESIÓN<br>DIAGNÓSTICA       ESTUDIOS         LABORATORIO DE ENDOCRINOLOGIA       PACIENTE PRUEBA       PRUEBA       CORTISOL<br>26012       ALFA<br>FETOPROTEINAS<br>(ELISA) 330901         RADIOLOGIA       RADIOLOGIA       EXAMEN 2       PRUEBA 2       agujeros opticos<br>440101         maximilar<br>superior 440108       cuerpo extraño<br>440101       maximilar<br>superior 440108       cuerpo extraño<br>440101         Rows per page:       10 •       1-2 of 2 | TIPO ESTUDIO       INFORMACIÓN       IMPRESIÓN<br>DIAGNÓSTICA       ESTUDIOS       ACCI         LABORATORIO DE ENDOCRINOLOGIA       PACIENTE PRUEBA       PRUEBA       CORTISOL<br>260112<br>ALFA<br>FETOPROTEINAS<br>(ELISA) 330901       Imaximilar<br>superior 440101<br>maximilar<br>superior 440108<br>Cuerpo extraño<br>440101       Imaximilar<br>superior 440108<br>Cuerpo extraño<br>440101       Imaximilar<br>superior 440108<br>Cuerpo extraño<br>440101       Imaximilar<br>superior 440108<br>Cuerpo extraño<br>440101       Imaximilar<br>superior 440108<br>Cuerpo extraño<br>440101       Imaximilar<br>superior 440108       Imaximilar<br>superior 440108       Imaximi |

٠

• El medico podrá hacer clic en interconsulta.

|                   | Hospitaliza                                                                                                    | ión                             |            |
|-------------------|----------------------------------------------------------------------------------------------------|---------------------------------|------------|
|                   | - respicanza                                                                                                    |                                 |            |
| Hospitalizacion 2 | ° piso/ 203 -1/ 203-A                                                                                             |                                 |            |
| echa de Ingreso   | 03/01/2023 16:32                                                                                                  |                                 |            |
| Diagnosticos      | Gastroenteritis y colitis de origen no especifica<br>Depleción del volumen - E86.X<br>Choque hipovolémico - R57.1 | do - A09.9                      |            |
| Médico Tratante   |                                                                                                    |                                 |            |
| Seleccione médic  | 0                                                                                                    | Grat                            | oar Médico |
| Movimientos       |                                                                                                    |                                 |            |
| FECHA             | ORIGEN                                                                                                    | DESTINO                         |            |
| 2023-01-03        | Emergencia                                                                                                    | Emergencia                      |            |
| 2023-01-03        | Emergencia                                                                                                    | Hospitalización medicina        |            |
| 2023-01-04        | Hospitalización medicina                                                                                          | Hospitalización medicina        |            |
| Nota de ingre     | so Hoja de evolución Hoja de indica                                                                               | ciones Hoja de enfermeria Epicr | isis       |
|                   |                                                                                                    |                                 |            |

- El medico deberá seleccionar los campos; tipo de interconsulta, especialidad y médico.
- Agregará la observación de la interconsulta y procederá a hacer clic en "guarda"

|                             |                                    |                          | Carto                  |
|-----------------------------|------------------------------------|--------------------------|------------------------|
| Tipo interconsulta          | - Especialidades - Cirugía General | → Médicos —<br>Landa Ale | egria Carlo Renato 🗙 🗣 |
| Observación                 |                                    |                          |                        |
| Normal \$ Sans<br>▲ 🕷 😑 🚍 🗄 | Serif ‡ Normal ‡ B I<br>≟ ☰        | ⊻ ; " ⋿≡⋷⋷               | � ≌ ₿ <u>⊺</u> ×       |
|                             |                                    |                          |                        |

- El medico visualizara la interconsulta en la parte inferior.
- El medico deberá hacer clic en el icono de cuadro de texto para responder la interconsulta.

|                           |                          | MURILLO                 | TELLO GREGORIO<br>spitalización                       |                         |
|---------------------------|--------------------------|-------------------------|-------------------------------------------------------|-------------------------|
|                           | Hospitalizacion 2° p     | iso/ 203 -1/ 203-A      |                                                       |                         |
|                           | Tipo interconsulta       | Especialida             | des - Seleccio                                        | one médico              |
|                           | Observación              |                         |                                                       |                         |
|                           | Normal \$                | Sans Serif \$ Normal \$ | B I U 8 ** 🗏 🗏 🖻 🖻                                    | %                       |
| olo Luis Geronima         | A 141 =                  | =                       |                                                       |                         |
| talo Luis Geronima<br>nal | <u> </u>                 | ÷ = =                   |                                                       |                         |
| tala Luka Geranima<br>nel |                          |                         | Guardar                                               |                         |
| hdis Luis Gersninn<br>nei | FECHA                    | TIPO ESPECIALIDAD       | Quardar<br>PROFESIONAL                                | DESCRIPCION             |
| tolo Luis Geronimo        | FECHA<br>30/3/2023 13:15 | TIPO ESPECIALIDAD       | Quardar<br>PROFESIONAL<br>Alvarado Polo Luis Geronimo | DESCRIPCION<br>pregunta |

El medico deberá escribir en el cuadro de texto su respuesta de la interconsulta y hará clic en guardar.

|                                                                                                    | Hips      | spitalización               |                |
|----------------------------------------------------------------------------------------------------|-----------|-----------------------------|----------------|
| Hospitalizacion 2º piso/ 203 -1/ 203-                                                                                      | A         |                             | _              |
| Responder interconsulta                                                                                                    | ×         | es • Midices                |                |
| Respuesta<br>Normal ≎ Sans Serif ≎ Normal ≎ B I U ⊕ 39<br>H ⊞ ⊞ ⊡ E � � ⊠ D I I A ▲ ▲ ≡ ≞ Ξ<br>RESPUESTA DE INTERCONSULTAJ | -         |                             | <b>₩ 8 8</b> % |
| Pl Quard                                                                                                    | ar        | Ouerder<br>PROFESIONAL      | DESCRIPCION    |
| 30/3/2023 13 15 OPMON                                                                                                    | Cardinega | Alvarado Polo Luis Geronimo | propueta       |

٠

- El medico podrá visualizar la respuesta registrada y podrá imprimir la interconsulta.
- El medico deberá hacer clic en el botón "volver"

|                    |                     | MURI                    | LLO TELLO GREGORIO<br>Hospitalización |               | 🥝 correcto                      |   |
|--------------------|---------------------|-------------------------|---------------------------------------|---------------|---------------------------------|---|
| lospitalizacion 2° | piso/ 203 -1        | 1/ 203-A                |                                       |               |                                 |   |
| Tipo interconsul   | ta                  | - Especi                | alidades                              | ▼ Mé          | édicos                          | V |
| Observación        |                     |                         |                                       |               |                                 |   |
| Normal 😫           | Sans Serif<br>≞ ⊒ ⊒ | Normal \$               | : B <i>I</i> <u>U</u> ⊖ "             | i≣ i≣ ⊡       |                                 |   |
| Normal •           | Sans Serif<br>≞ = ≡ | \$ Normal \$            | : B I <u>U</u> ⊖ ??                   | i≘ ≔ E        |                                 |   |
| Normal ÷           | Sans Serif          | Normal     ESPECIALIDAD | B I U O 77                            | l≣ i≣ ⊑<br>DE | E E 🗞 🖬                         |   |
| Normal •           | Sans Serif          | Normal     ESPECIALIDAD | B I U O Profesional                   | IE IE E       | E E 💊 🖬<br>ESCRIPCION<br>egunta |   |

٠

El médico hará clic en el botón "Epicrisis" para llenar los campos solicitados, Resumen de Enfermedad Actual, Examen Físico al ingreso.

|    |                   |             |        | ML     | JRILL | O TE | itali: | D G | REG<br>ón | ORI | 0  |   |   |   |   |   |   |                |
|----|-------------------|-------------|--------|--------|-------|------|--------|-----|-----------|-----|----|---|---|---|---|---|---|----------------|
| Ho | ospitalizacion 2° | piso/ 203 - | ·1/ 20 | 3-A    |       |      |        |     |           |     |    |   |   |   |   |   |   |                |
| En | ioriele           |             |        |        |       |      |        |     |           |     |    |   |   |   |   |   |   | (← Vol         |
| Ep | Resumen de la     | enfermedad  | actuai | Ŀ      |       |      |        |     |           |     |    |   |   |   |   |   |   |                |
|    | Normal 😫          | Sans Serif  | •      | Normal | •     | В    | I      | Ū   | S         | "   | I  | ≡ | ₫ | E | Ð | 9 | B | Ζ <sub>×</sub> |
|    | Examen físico a   | l ingreso:  |        |        |       |      |        |     |           |     |    |   |   |   |   |   |   |                |
|    | Normal ≎<br>▲ A = | Sans Serif  | \$     | Normal | •     | в    | I      | Ū   | 9         | "   | ΙΞ | ≣ | ≘ | E | Ø | 9 | B | <u>T</u> *     |

• Continuará llenando los campos de Exámenes Auxiliares, Evolución y Tratamiento en los campos correspondientes.

| Norm<br>Zx           | al<br>A  | Sa          | ins Ser      | if ‡<br>≢ | Normal | 8 | • | в | I | Ū  | <del>6</del> " |    | E | = | e e | 8 | <b>⊗</b> ∣ | e e |            |
|----------------------|----------|-------------|--------------|-----------|--------|---|---|---|---|----|----------------|----|---|---|-----|---|------------|-----|------------|
| Evolución:<br>Normal | •        | Sans<br>⊒ = | Serif<br>≣ ≣ | :         | Normal | • | в | I | Ū | 0  | "              | IE | = | E | E   | Ø | 9          | B   | <u>7</u> , |
| Tratamient<br>Normal | :0:<br>• | Sans        | Serif        | \$        | Normal |   | В | I | Ū | \$ | <b>7</b> 7     | II | I | Ē | E   | Q | 9          | B   | 7,         |

• Indicará los Diagnósticos, Procedimientos, las Complicaciones Médicas y/o Quirúrgicas, Tipo de alta, Condición de Egreso en cada campo correspondiente.

| <u></u>             | cione ui           | agnostico  |                   |        |    |     |    |                |      |     | Ŧ            |     | Agrega | ar                    |
|---------------------|--------------------|------------|-------------------|--------|----|-----|----|----------------|------|-----|--------------|-----|--------|-----------------------|
| Procedir            | nientos            | :          |                   |        |    |     |    |                |      |     |              |     |        |                       |
| Norm:<br><u>T</u> x | al :<br><u>A</u> A | Sans Se    | nif <b>:</b><br>: | Normal | \$ | в   | ΙU | <del>6</del> " | IΞ   | ≣ 5 | E            | Ð   | 98     |                       |
|                     |                    |            |                   |        |    |     |    |                |      |     |              |     |        |                       |
|                     |                    |            |                   |        |    |     |    |                |      |     |              |     |        |                       |
| omplicaci           | ones M             | edicas y/c | quirur            | gicas: |    |     |    |                |      |     |              |     |        |                       |
|                     |                    |            |                   | Normal | •  | в І | U  | 3 99           | 1≣ ≣ | E   | E 9          | 6 🖬 | B      | <u>T</u> <sub>×</sub> |
| Normal              | • •                | Sans Serif | •                 | Norman |    |     |    |                |      |     | 1254 - 3<br> |     | 30751  |                       |

- Seguidamente deberá completar el Diagnostico de Egreso, Descanso medico en caso sea necesario, y Información de la Mortalidad de ser el caso. (causa final, causa, intermedia, causa básica)
- Finalmente, después de haber llenado los campos correspondientes le damos clic en el botón "Guardar"

| Seleccione diag      | nostico                | *          | Agregar |
|----------------------|------------------------|------------|---------|
| Descanso médico      |                        |            |         |
| Desde                |                        | Hasta      |         |
| dd/mm/aaaa           |                        | dd/mm/aaaa |         |
| Información sobre la | mortalidad             | O SI O No  |         |
| Indicar causas de mi | uerte                  |            |         |
| Causa Final          | Seleccione diagnostico |            |         |
| Causa Intermedia     | Seleccione diagnostico |            |         |
| Causa Basica         | Seleccione diagnostico |            |         |

El medico visualizara una ventana emergente que indica la confirmación.

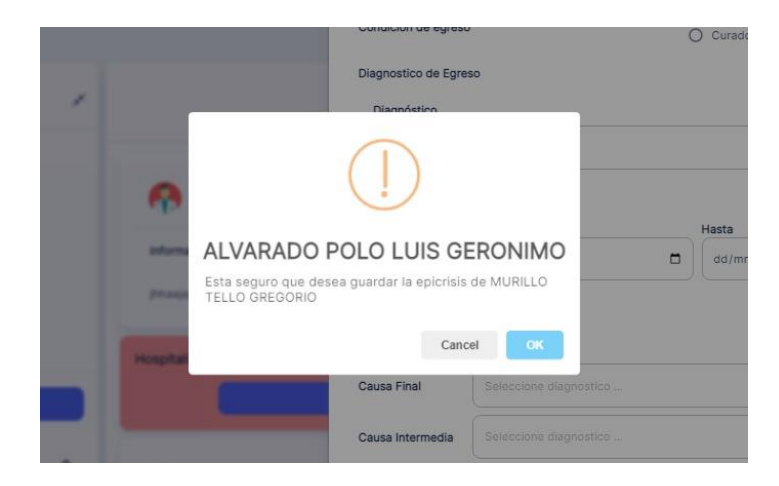

•

• El médico podrá hacer clic en Alta

٠

|                   | MURILLO TELLO                                                                                                  | O GREGORIO                            |
|-------------------|----------------------------------------------------------------------------------------------------|---------------------------------------|
|                   | Hospitali                                                                                                    | zación                                |
| Hospitalizacion 2 | ° piso/ 203 -1/ 203-A                                                                                          |                                       |
| echa de Ingreso   | 03/01/2023 16:32                                                                                               |                                       |
| Diagnosticos      | Gastroenteritis y colitis de origen no especif<br>Depleción del volumen - E86.X<br>Choque hipovolémico - R57.1 | icado - A09.9                         |
| Médico Tratante   |                                                                                                    |                                       |
| Seleccione médi   | 0                                                                                                    | Grabar Médico                         |
| Movimientos       |                                                                                                    |                                       |
| FECHA             | ORIGEN                                                                                                    | DESTINO                               |
| 2023-01-03        | Emergencia                                                                                                    | Emergencia                            |
| 2023-01-03        | Emergencia                                                                                                    | Hospitalización medicina              |
| 2023-01-04        | Hospitalización medicina                                                                                       | Hospitalización medicina              |
| Nota de ingr      | eso Hoja de evolución Hoja de indi                                                                             | caciones Hoja de enfermeria Epicrisis |
|                   |                                                                                                    |                                       |

El medico deberá rellenar los campos; procedimientos médicos y/o Quirúrgicos efectuados, diagnóstico, tratamiento de alta y pronostico.

| Normal                  | •               | Sans Se<br>≞ = | erif<br>≣ | •     | Normal | \$ | в | I | U | 9 | " | E | ≡ | Œ | E | • |   | B | <i>T</i> ∗                    |
|-------------------------|-----------------|----------------|-----------|-------|--------|----|---|---|---|---|---|---|---|---|---|---|---|---|-------------------------------|
| NINGUNO                 |                 |                |           |       |        |    |   |   |   |   |   |   |   |   |   |   |   |   |                               |
| agnóstico<br>Seleccione | r dia           | qnostico       |           |       |        |    |   |   |   |   |   |   |   |   |   |   | ĵ | A | pregar                        |
| R1                      | 1.X-            | Náusea         | y vór     | nito  |        |    |   |   |   |   |   |   |   |   |   |   | 1 |   | ×                             |
| 2 A                     | )7.2·           | -Criptos       | porid     | iosis |        |    |   |   |   |   |   |   |   |   |   |   |   |   | ×                             |
| Normal                  | de A<br>\$<br>- | Sans Se        | erif<br>= | ¢     | Normal | :  | в | I | U | ÷ | " | E | ≡ | ⊑ | E | Ð | 9 | ۸ | <u></u> <i>T</i> <sub>×</sub> |

- El medico deberá rellenar los campos; recomendaciones para el manejo de la enfermedad, tipo de dieta, actividad física, descanso medico e ingresar las fechas.
- Deberá hacer clic en "Alta paciente"

| Normal              | <u>v</u> en eee % <b>00</b> 7, |
|---------------------|--------------------------------|
| DESCANSO POR 5 DIAS |                                |
|                     |                                |
| Tipo de Dieta       | Actividad fisica               |
| escanso médico      |                                |
| Desde               | Hasta                          |
| 08/04/2023          | 18/04/2023                     |
|                     |                                |
| Alta                | paciente                       |

El medico podrá visualizar el registro correctamente del alta de su paciente.

| ratamiento            | de Alta:     | iptosporio       | liosis |             |      |    |   |    |              |           |    |   |   |   |   |   |   |                       | × |
|-----------------------|--------------|------------------|--------|-------------|------|----|---|----|--------------|-----------|----|---|---|---|---|---|---|-----------------------|---|
| Normal                |              | ins Serif<br>∃ ≡ | •      | Normal      | \$   | в  | I | U  | 8            | 77        | IΞ | ≡ | Œ | E | Ð | 9 | B | <u>T</u> *            |   |
| NINGUNA<br>REPOSO     |              |                  |        |             |      |    |   |    |              |           |    |   |   |   |   |   |   |                       |   |
| Pronóstico<br>FAVORAB | LE           |                  |        |             |      |    |   |    |              |           |    |   |   |   |   |   |   |                       |   |
| lecomenda             | ciones p     | ara el ma        | nejo   | de la enfei | meda | d: |   |    |              |           |    |   |   |   |   |   |   |                       |   |
| Normal                | \$ Sa<br>⊒ ⊒ | ins Serif<br>≝ ≡ | ÷      | Normal      | •    | в  | I | U  | <del>9</del> | "         | IE | ≣ | Œ | E | Ø | 9 | B | <u>T</u> <sub>N</sub> |   |
| DESCANS               | O POR 5      | DIAS             |        |             |      |    |   |    |              |           |    |   |   |   |   |   |   |                       |   |
| Tipo de Dieta         | i            |                  |        |             |      |    | _ | ~1 | let?vic      | lad fisic | 3  |   |   |   |   |   |   |                       |   |
| BLANDA                |              |                  |        |             |      |    |   | 1  | NING         | BUNA      |    |   |   |   |   |   |   |                       |   |
| escanso n             | nédico       |                  |        |             |      |    | _ |    |              |           |    |   |   |   |   |   |   |                       |   |
| Desde                 |              |                  |        |             |      |    |   | На | sta          |           |    |   |   |   |   |   |   |                       |   |
|                       |              |                  |        |             |      | 1  | - | 1  | 18/0         | 4/202     | 23 |   |   |   |   |   |   |                       |   |

٠

### 4. RESULTADOS MEDICOS

• El medico deberá hacer clic en el icono de "Resultados médicos"

| Datos del paciente             | × |
|--------------------------------|---|
| CHICOMA ESTRADA BRIAN FERNANDO |   |
| DNI47809055                    |   |
| HC 0492536                     |   |
| Resultados medicos             |   |
| Emergencia                     |   |

• El medico visualizará los resultados médicos del paciente.

|       |                         |           |            |          | CHICOMA ESTRADA BRIAN FERNAN    | DO                         | 3 |
|-------|-------------------------|-----------|------------|----------|---------------------------------|----------------------------|---|
|       |                         |           |            |          | (47809055)                      |                            |   |
| rdena | Sergio                  | Resultado | s médicos  |          |                                 |                            | ^ |
|       |                         |           |            |          |                                 |                            |   |
| weni  | PESO                    |           | Q Buscar   |          |                                 |                            |   |
|       |                         | F         | ECHA       | HISTORIA | PACIENTE                        | MEDICO                     |   |
| 1.00  | 234.00                  | 2         | 21-02-2023 | 0492536  | CHICOMA ESTRADA, BRIAN FERNANDO | ECOGRAFÍA DIAGNÓSTICA EIRL |   |
| 64    | AFUNTO                  | 2         | 21-02-2023 | 0492536  | CHICOMA ESTRADA, BRIAN FERNANDO | ECOGRAFÍA DIAGNÓSTICA EIRL |   |
|       | 0                       | 2         | 21-02-2023 | 0492536  | CHICOMA ESTRADA, BRIAN FERNANDO | ECOGRAFÍA DIAGNÓSTICA EIRL |   |
|       | Topico de<br>Traumatolo | 4         |            |          |                                 |                            | F |

• El medico deberá hacer clic en el botón "Ver" para visualizar los resultados.

| CHICOM                          | A ESTRADA BRIAN FERNANDO   |              |          |
|---------------------------------|----------------------------|--------------|----------|
|                                 | (47809055)                 |              |          |
| dos médicos                     |                            |              |          |
| Q Buscar                        |                            |              |          |
| PACIENTE                        | MEDICO                     | ESPECIALIDAD | ACCIONES |
| CHICOMA ESTRADA, BRIAN FERNANDO | ECOGRAFÍA DIAGNÓSTICA EIRL | MAMOGRAFÍA   | Ver      |
| CHICOMA ESTRADA, BRIAN FERNANDO | ECOGRAFÍA DIAGNÓSTICA EIRL | MAMOGRAFÍA   | Ver      |
| CHICOMA ESTRADA, BRIAN FERNANDO | ECOGRAFÍA DIAGNÓSTICA EIRL | MAMOGRAFÍA   | Ver      |
|                                 |                            |              |          |